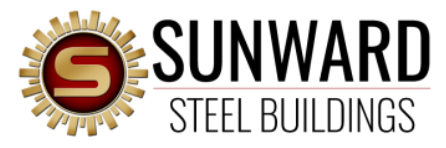

#### **EZ Pay Instructions**

Made Easy

Thank you for choosing Sunward Steel Buildings!

Here are Step-by-Step instructions for making a payment using EZ Pay:

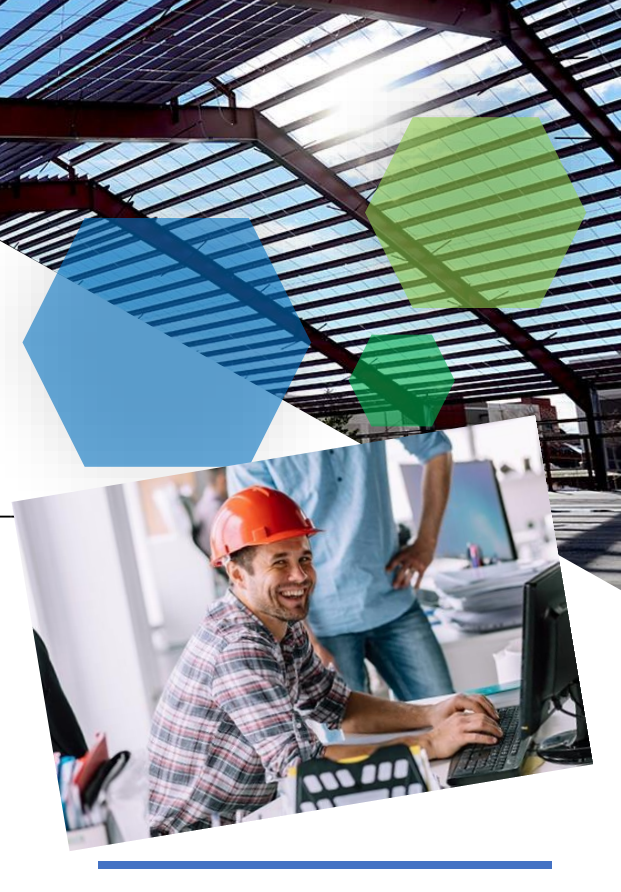

We want you to know that your business means the world to us and we are here to support you in every way we can.

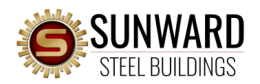

- Have your Sales Order at hand.
- Find your Quote Number in the upper Right-Hand corner:

| Manufacturing Standards, Procedures and written Warranties will be provided upon written request.       Monufacturing Standards, Procedures and written Warranties will be provided upon written request.         Note: All payments, deposits and cashier's checks need to be made payable to Sunward Financial Corporation, 6800 E Hampden Ave. Derver, CO 80224.       Manufacturing Standards, Procedures and written Warranties will be provided upon written request.         Note: All payments, deposits and cashier's checks need to be made payable to Sunward Financial Corporations ar remitted to: Sunward Financial Corporation, 6800 E Hampden Ave. Derver, CO 80224.       If changes are made to this or the time of quote).         The bis order is delayed for any reason then current increased pricing will apply at the time of the changer and/or at the time of quote).       Base Building Price: \$999,999.999.999.999.999.999.999.999.999                                                                                                    | Number<br>4 <b>40</b><br>5/3/2022 |
|----------------------------------------------------------------------------------------------------|-----------------------------------|
| Contact:       Address:         City:       State:         Phone: (617) 555-1212       Mobile:         Fax:       Email: john.doe@hotmail.com         Building Delivery of Material Only Address::101 Main St., Springfield, MA 01103         Job site: City, State, County: Springfield, MA, Hampden       Zip Code: 01103         Mildings:       Quote: 101234A0       Width 40 Length 100 Eave Height: 8.5 /8.5 Roof Pitch:         Culticing Summary, Options:       Base Building Price: \$999,999.999         Quantity       Option Description         1       Bldg's Eng Stamped Drawings         24       9' W X 7' H Mini-Storage Framed Opening         24       9' W X 7' H Mini-Storage Doors         Vanufacturing Standards, Procedures and written Warranties will be provided upon written request,         vote: All payments, deposits and cashier's checks need to be made payable to Sunward Financial Corporations are renitted to: Sunward Financial Corporation, 6800 E Hampden Ave. Derver, CO 80224.         vote: sig good for 5 days and is based on acceptance of delivery when available. If changes are made to the if th this order is delayed for any reason then current increased pricing will apply at the time of the change r nd/or at the imo of delivery.         The price is ody good for immediate purchase due to voltile the prices at the of quote).       FT Community Freight (Subject to final duptsment); + S199,999.999.999.999.999.999.999.999.999.                                                                                                    | 0123456                           |
| Address:       City:       State:         City:       State:         Phone: (617) 555-1212 Mobile:       Fax:         Email:       john.doe@hotmail.com         Building Delivery of Material Only Address: 101 Main St., Springfield, MA 01103       Job site: City, State, County: Springfield, MA, Hampden       Zip Code: 01103         Uldings:       Date: 101234A0       Width       40 Length 100       Eave Height: 8.5       /8.5       Roof Pitch:         Suilding Summary, Options:       Base Building Description       Base Building Price: \$999,999,999       999,999,999         Quantity       Option Description       1       Bldg's Eng Stamped Drawings       24       9' W X 7' H Mini-Storage Framed Opening         24       9' W X 7' H Mini-Storage Doors       Anufacturing Standards, Procedures and written Warranties will be provided upon written request,         Adeute: All payments, deposits and cashier's checks need to be made payable to Sumward Financial Corporations are mitted to: Sunward Financial Corporation, 6800 E Hampden Ave. Deriver, CO 80224.         uote is good for 5 days and is based on acceptance of delivery when available. If changes are made to this rif this order is delayed for any reason then current increased pricing will apply at the time of the change r nd/or at the time of delivery.         The price is only good for Immediate purchase due to volitile tell pricing and implore adjustments at time of uotes, to is subject to surcharges and price adjustments at time of uotes, to is su                                                                                                    |                                   |
| City:       State:         Phone: (617) 555-1212       Mobile:         Fax:       Email: john.doe@hotmail.com         Building Delivery of Material Only Address: 101 Main St., Springfield, MA 01103         Job site: City, State, County: Springfield, MA, Hampden       Zip Code: 01103 <b>uildings:</b> Duote: 101234A0       Width       40       Length 100       Eave Height: 8.5       ///// 8.5       Roof Pitch: <b>uilding Summary, Options:</b> 2       2       Standard Building       Ducto: \$999,999,999       20         20uantity       Option Description       2       Base Building Price: \$999,999,999       20         1       Bldg's Eng Stamped Drawings       24       9' W X 7' H Mini-Storage Framed Opening       24       9' W X 7' H Mini-Storage Doors         Anufacturing Standards, Procedures and written Warranties will be provided upon written request,       Interview of the state of the state                                                                                                    |                                   |
| Phone: (617) 555-1212       Mobile:         Fax:       Email: john.doe@hotmail.com         Building Delivery of Material Only Address::101 Main St., Springfield, MA 01103       Job site: City, State, County: Springfield, MA, Hampden Zip Code: 01103         Uildings:       Duote: 101234A0       Width 40 Length 100 Eave Height: 8.5 /8.5 Roof Pitch:         Stillding Summary, Options:       Base Building Price: \$999,999,999         Quantity       Option Description         1       Bldg's Eng Stamped Drawings         24       9' W X 7' H Mini-Storage Framed Opening         24       9' W X 7' H Mini-Storage Doors         Anufacturing Standards, Procedures and written Warranties will be provided upon written request,         Autor of Standards, Procedures and written Warranties will be provided upon written request,         Autor of Standards, Procedures and written Warranties will be provided upon written request,         Autor of Standards, Procedures and written Warranties will be provided upon written request,         Autor of Standards, Procedures and written Warranties will be provided upon written request,         Autor of Standards, Procedures and written Warranties will be provided upon written request,         Autor of Standards, Procedures and written Warranties will be provided upon written request,         Autor of Standards, Procedures and written Warranties will be provided upon wr                                                                                                    |                                   |
| Fax:<br>Email: john.doe@hotmail.com<br>Building Delivery of Material Only Address:.101 Main St., Springfield, MA 01103<br>Job site: City, State, County: Springfield, MA, Hampden Zip Code: 01103<br>Uildings:<br>Duote: 101234A0 Width 40 Length 100 Eave Height: 8.5 /8.5 Roof Pitch:<br>Sulling Summary, Options:<br>Base Building □ Custom Building Base Building Price: \$999,999,999<br>Quantity Option Description<br>1 Bldg's Eng Stamped Drawings<br>24 9' W X 7' H Mini-Storage Framed Opening<br>24 9' W X 7' H Mini-Storage Doors<br>Annufacturing Standards, Procedures and written Warranties will be provided upon written request.<br>Active: All payments, deposits and cashier's checks need to be made payable to Sunward Financial Corporations are<br>mitted to: Sunward Financial Corporation, 6800 E Hampden Ave. Denver, CO 80224.<br>uote is good for 5 days and is based on acceptance of delivery when available. If changes are made to thir<br>r'f this order is delayed for any reason then current increased pricing will apply at the time of the change r<br>rd/or at the time of delivery.<br>his price is only good for immediate purchase due to volatile<br>the pricing and limited abits in shipping and manufacturing.<br>Has quote only: (Base = Current Price at time of quote),<br>lise subject to surcharges and price adjustments at time of<br>Nery.<br>Community freight has been considered in this price<br>stimate. Delevery date subject to sinal adjustment): +<br>Total Contract Price: = \$999,99                                                                                                    |                                   |
| Email:       John doegenotinal: com         Building Delivery of Material Only Address:: 101 Main St., Springfield, MA 01103       Job site: City, State, County: Springfield, MA, Hampden       Zip Code: 01103         Building Si       Quote: 101234A0       Width       40       Length 100       Eave Height: 8.5       ////////////////////////////////////                                                                                                    |                                   |
| Subliding Derivery of Material Chily Address., for Main St., Springheid, MA 01103         Job site: City, State, County: Springfield, MA, Hampden       Zip Code: 01103         Uildings:       Duote: 101234A0       Width       40 Length 100       Eave Height: 8.5       /8.5       Roof Pitch:         Suilding Summary, Options:       Base Building Price: \$999,999,999,999       Base Building Price: \$999,999,999,999       Duantity       Option Description       1       Bldg's Eng Stamped Drawings         24       9' W X 7' H Mini-Storage Framed Opening       24       9' W X 7' H Mini-Storage Doors         Materia       40 option Description       Eave Height: 8.5       Corporations are are are an an an an an an an an an an an an an                                                                                                    |                                   |
| Duote: 01/102       Duote: 01/102       Duote: 01/102         Duote: 101234A0       Width       40       Length 100       Eave Height: 8.5       /8.5       Roof Pitch:         Duote: 101234A0       Width       40       Length 100       Eave Height: 8.5       /8.5       Roof Pitch:         Standard Building       Custom Building       Base Building Price: \$999,999,999       Duantity       Option Description         1       Bldg's Eng Stamped Drawings       24       9' W X 7' H Mini-Storage Framed Opening         24       9' W X 7' H Mini-Storage Doors       Standards, Procedures and written Warranties will be provided upon written request,         Iote: All payments, deposits and cashier's checks need to be made payable to Sunward Financial Corporations are armitted to: Sunward Financial Corporation, 6800 E Hampden Ave. Deriver, CO 80224.         uote is good for 5 days and is based on acceptance of delivery when available. If changes are made to this if this order is delayed for any reason then current increased pricing will apply at the time of the changer ind/or at the time of delivery.         has probe is only good for immediate purchase due to volatile el pricing and limited slots in shipping and manufacturing.       Base Building Price: + \$999,99         Isage upoto only: (Base = Current Price at time of quote), co is subject to surchasinges and price adjustments at time of livery.       FT       Community Freight (Subject to final adjustment): + \$999,99         Fromunity freight has been c                                                                                                    |                                   |
| Duote: 101234A0       Width       40       Length 100       Eave Height: 8.5       /8.5       Roof Pitch:         Duote: 101234A0       Width       40       Length 100       Eave Height: 8.5       /8.5       Roof Pitch:         Bistandard Building       Custom Building       Base Building Price: \$999,999,999       Base Building Price: \$999,999,999         Quantity       Option Description       1       Bldg's Eng Stamped Drawings       24       9' W X 7' H Mini-Storage Framed Opening         24       9' W X 7' H Mini-Storage Doors       9' W X 7' H Mini-Storage Doors       Standards, Procedures and written Warranties will be provided upon written request,         Iote: All payments, deposits and cashier's checks need to be made payable to Sunward Financial Corporations ar mitted to: Sunward Financial Corporation, 6800 E Hampden Ave. Denver, CO 80224.         uote is good for 5 days and is based on acceptance of delivery when available. If changes are made to this if this order is delayed for any reason then current increased pricing will apply at the time of the change rid/or at the time of delivery.         vis price is only good for immediate purchase due to volatile el pricing and limited slots in shipping and manufacturing.       Base Building Price: + \$999,99         ase quote only: (Base = Current Price at time of quote).       FT       Community Freight (Subject to final adjustment): +         ivery.       Total Option Price: = \$999,94       Supp.94       Supp.94                                                                                                    |                                   |
| Addie: 101201/10       For Lenger 100       Lave Height, 0.3       70.3       Robit Pitch.         Building Summary, Options:       Base Building Price: \$999,999,999         Quantity       Option Description         1       Bldg's Eng Stamped Drawings         24       9' W X 7' H Mini-Storage Framed Opening         24       9' W X 7' H Mini-Storage Doors         Ianufacturing Standards, Procedures and written Warranties will be provided upon written request,         iote: All payments, deposits and cashier's checks need to be made payable to Sunward Financial Corporations ar mitted to: Sunward Financial Corporation, 6800 E Hampden Ave. Denver, CO 80224.         uote is good for 5 days and is based on acceptance of delivery when available. If changes are made to this 'if this order is delayed for any reason then current increased pricing will apply at the time of the changer of dor at the time of delivery.         tis price is only good for immediate purchase due to volatile ell pricing and limited slots in shipping and manufacturing.         ase quote only: (Base = Current Price at time of quote), cols subject to sucharges and price adjustments at time of twory.         Total Option Price:       +         FT       Community Freight (Subject to final adjustment): +                                                                                                    | 5.10                              |
| Bitandard Building       Custom Building       Base Building Price: \$999,999,999         Buantity       Option Description       Base Building Price: \$999,999,999         1       Bldg's Eng Stamped Drawings       24         24       9' W X 7' H Mini-Storage Framed Opening       24         24       9' W X 7' H Mini-Storage Doors       Standards, Procedures and written Warranties will be provided upon written request,         Interview of the standards, Procedures and written Warranties will be provided upon written request,         Interview of the standards, Procedures and written Warranties will be provided upon written request,         Interview of the standards, Procedures and written Warranties will be provided upon written request,         Interview of the standards, Procedures and written Warranties will be provided upon written request,         Interview of the standards, Procedures and written Warranties will be provided upon written request,         Interview of the standards, Procedures and written Warranties will be provided upon written request,         Interview of the standards, Procedures and written Warranties will be provided upon written request,         Interview of the standards, Procedures and written Warranties will be provided upon written request,         Interview of the standards, Procedures and written Warranties will be provided upon written request,         Interview of the standarest of t                                                                                                    | . D:12                            |
| Auantity       Option Description         1       Bldg's Eng Stamped Drawings         24       9' W X 7' H Mini-Storage Framed Opening         24       9' W X 7' H Mini-Storage Doors         Ianufacturing Standards, Procedures and written Warranties will be provided upon written request.         Iote: All payments, deposits and cashier's checks need to be made payable to Sunward Financial Corporations ar mitted to: Sunward Financial Corporation, 6800 E Hampden Ave. Denver, CO 80224.         uote is good for 5 days and is based on acceptance of delivery when available. If changes are made to this if this order is delayed for any reason then current increased pricing will apply at the time of the change red/or at the time of delivery.         his price is only good for Immediate purchase due to volatile el pricing and limited alots in shipping and manufacturing.         ase quote only: (Base Current Price time of quote), ce is subject to surcharges and price adjustments at time of Ivery.         FT       Community Freight (Subject to final adjustment): +         Total Contract Price:       = \$999,94         Total Contract Price:       = \$999,94         Stimate. Delivery date subject to availability.       Denosit Amount:                                                                                                    | 00.00                             |
| 1       Bldg's Eng Stamped Drawings         24       9' W X 7' H Mini-Storage Framed Opening         24       9' W X 7' H Mini-Storage Doors         lanufacturing Standards, Procedures and written Warranties will be provided upon written request,         display="2">display="2">Base display="2">Base display= display="2">Base display="2">Base display="2">Community Freight (Subject to final display="2")         Community freight has been considered in this price         Total Contract Price:                              | 19.00                             |
| Intercenting Standards, Procedures and written varianties will be provided upon written request,         Intercenting Standards, Procedures and written varianties will be provided upon written request,         Intercenting Standards, Procedures and written varianties will be provided upon written request,         Intercenting Standards, Procedures and written varianties will be provided upon written request,         Intercenting Standards, Procedures and written varianties will be provided upon written request,         Intercenting Standards, Procedures and written varianties will be provided upon written request,         Intercenting Standards, Procedures and written varianties will be provided upon written request,         Intercenting Standards, Procedures and coshier's checks need to be made payable to Sunward Financial Corporations are matted to:         Intercenting Standards, Procedures and written varianties will be provided upon written request,         Intercenting Standards, Procedures and coshier of a standards, Procedures and process and proces |                                   |
| Intersection       All payments, deposits and cashier's checks need to be made payable to Sunward Financial Corporations are matted to: Sunward Financial Corporation, 6800 E Hampden Ave. Denver, CO 80224.         Intersection       Item term term term term term term term t                                                                                                    |                                   |
| uote is good for 5 days and is based on acceptance of delivery when available. If changes are made to this rife this order is delayed for any reason then current increased pricing will apply at the time of the change readown of the time of delivery.         his price is only good for immediate purchase due to volatile teel pricing and limited slots in shipping and manufacturing.       Base Building Price: + \$999,99         Base quote only: (Base = Current Price at time of quote), ice is subject to surcharges and price adjustments at time of livery.       Total Option Price: +         FT       Community Freight (Subject to final adjustment): +         Community freight has been considered in this price stimate. Delivery date subject to availabilty.       Deposit Amount:                                                                                                    | and                               |
| his price is only good for immediate purchase due to volatile teel pricing and limited slots in shipping and manufacturing.       Base Building Price:       + \$999,99         Base quote only: (Base = Current Price at time of quote), ice is subject to surcharges and price adjustments at time of livery.       Total Option Price:       +         FT       Community Freight (Subject to final adjustment):       +         Community freight has been considered in this price stimate. Delivery date subject to availability.       Total Contract Price:       = \$999,99                                                                                                    | nis order<br>request              |
| Base quote only: (Base = Current Price at time of quote),<br>ice is subject to surcharges and price adjustments at time of<br>divery.<br>Community freight has been considered in this price<br>estimate. Delivery date subject to availability.<br>Total Option Price: +<br>FT Community Freight (Subject to final adjustment): +<br>Total Contract Price: = \$999,99                                                                                                    | 99,999.00                         |
| Ice is subject to surcharges and price adjustments at time of livery.       FT       Community Freight (Subject to final adjustment):       +         Community freight has been considered in this price estimate. Delivery date subject to availability.       Total Contract Price:       = \$999,95                                                                                                    | \$0.00                            |
| Community freight has been considered in this price Total Contract Price: = \$999,95<br>stimate. Delivery date subject to availability. Deposit Amount: \$90                                                                                                    | Included                          |
| estimate. Delivery date subject to availability. Deposit Amount: \$90                                                                                                    | 999,999.00                        |
| opport Andult of                                                                                                    |                                   |
| AX (See Paragraph V) Rate Pending Remaining balance to be paid per Terms and<br>Conditions of Sale as stated in Purchase Order \$999.00                                                                                                    | 999,999.00                        |

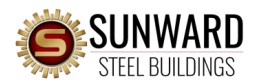

- Open a web browser.
- Go to <u>WWW.SUNWARDSTEEL.COM</u>
- Click "EZ Pay" from the top menu:

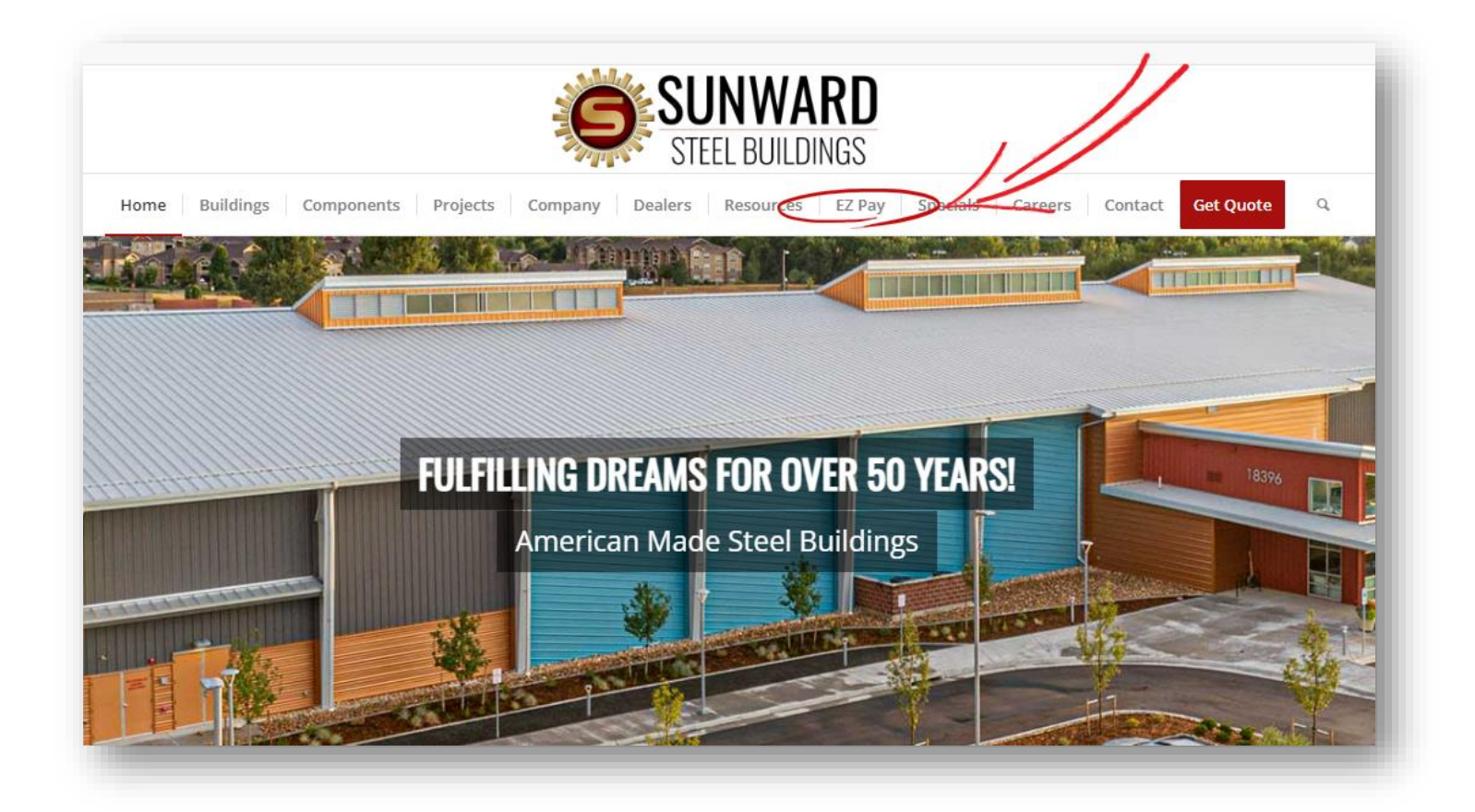

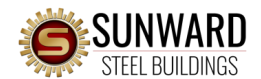

- FUN FACT: Your "Quote Number" is also your "Sales Order Number"
- Enter this number in BOTH login fields.
- Then, click the green button "Proceed"

| SUNWA<br>STEEL BUILD | ARD<br>DINGS    |         |
|----------------------|-----------------|---------|
| LOGIN                | PROCEED         |         |
| Sales Order          | Number          |         |
|                      |                 |         |
| Confirm Sale         | es Order Number | - N     |
|                      |                 | Proceed |

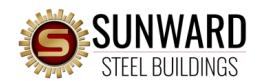

- Fill out all information fields.
- Click "Enter" (Circled in Red below):

| Nuc<br>Nac<br>Nac                                                                                                    | THE RUILDINGS    |                            |                        |              |                |
|----------------------------------------------------------------------------------------------------|------------------|----------------------------|------------------------|--------------|----------------|
| Intermed     Intermed                                                                                                    | ome              |                            |                        | MES          | SSAGES View    |
| in the indefinition of the indefinition of the                                                                                                    | lame             | Phone                      | Payment Amount         | Unenrol      | edCourtesyNote |
| Image     Image                                               <                                                                                                    | John Doe         | 866-465-0668 Mobile        | • \$                   | 5000.00      |                |
| In texting giunnet stretcom                                                                                                    |                  | Email                      | Payment Method         | D Ente       |                |
| Py Date<br>Metabolice Muniber<br>Quote Muniber<br>Quote Muniber                                                                                                    |                  | marketing@sunwardsteel.com |                        | v            |                |
| Aurore deve terms<br>Total and the terms<br>Method<br>Method                                                                                                    |                  |                            | Рау                    | Date         |                |
| In Amount<br>Source Auronet<br>Agended<br>Agended<br>Agend                                                                                                    |                  |                            | 4                      | /29/2022     |                |
| MESSA<br>Unenrole6Corrections<br>of Amount 5000.00<br>Period<br>Pay Date<br>A297/022<br>/ Quote Number                                                                                                    |                  |                            | Invoice / Quote Number |              |                |
| MESSA<br>Unentrolled Units<br>Unentrolled Units<br>Units<br>Units |                  |                            | 222222                 |              |                |
| MESU Contrue to Payment<br>UnenroleGC units<br>UnenroleGC units<br>Units<br>UnenroleGC units<br>UnenroleGC units<br>UnenroleGC units<br>Units<br>Units<br>UnenroleGC units<br>Units<br>Unit                                                                                                    |                  |                            | -CSA4                  |              |                |
| Int Amount 5000.00<br>Wennet Method<br>Ayop Date<br>Ayop 2022<br>/ Quote Number                                                                                                    |                  |                            | ME Ocontinue           | e to Payment |                |
| Int Amount<br>Summer Method<br>Pay Date<br>4/29/2022<br>/ Quote Number                                                                                                    |                  |                            | anrolled Courtes       |              |                |
| Int Amount<br>Source<br>Source<br>So                                                                                                    |                  | Un                         | lein                   |              |                |
| In Amount 5000.00<br>Weinent Method<br>Pay Date<br>4/29/2022<br>/ Quote Number                                                                                                    |                  |                            |                        |              |                |
| Int Amount                                                                                                    |                  |                            |                        |              |                |
| Int Amount<br>Summer Method<br>Pay Date<br>A/29/2022<br>/ Quote Number                                                                                                    |                  | 5000.00                    | 1 Martin               |              |                |
| syment Method<br>Pay Date<br>A/29/2022<br>/ Quote Number                                                                                                    | mount            |                            | 5                      |              |                |
| yment Method<br>Pay Date<br>4/29/2022<br>/ Quote Number                                                                                                    | nt Amou          | Fote                       |                        |              |                |
| yment Method<br>Pay Date<br>A/29/2022<br>A / Quote Number                                                                                                    |                  | 2 Entre                    |                        |              |                |
| Pay Date<br>4/29/2022<br>2 / Quote Number                                                                                                    |                  |                            |                        |              |                |
| Pay Date<br>A/29/2022<br>/ Quote Number                                                                                                    | Method           |                            |                        |              |                |
| A/29/2022<br>a / Quote Number                                                                                                    | yment me         |                            |                        |              |                |
| 4/29/2022<br>/ Quote Number                                                                                                    |                  | Day Date                   |                        |              |                |
| A/Line                                                                                                    |                  | 29/2022                    |                        |              |                |
| z / Quote Number                                                                                                    |                  | 4/17/1                     |                        |              |                |
| s / Quate Number                                                                                                    |                  |                            |                        |              |                |
| / Quote III                                                                                                    |                  | Number                     |                        |              |                |
|                                                                                                    | e / Quote        |                            |                        |              |                |
|                                                                                                    |                  |                            |                        |              |                |
|                                                                                                    |                  |                            |                        |              |                |
|                                                                                                    |                  |                            |                        |              |                |
|                                                                                                    |                  |                            |                        |              |                |
|                                                                                                    |                  |                            |                        |              |                |
|                                                                                                    |                  |                            |                        |              |                |
|                                                                                                    |                  |                            |                        |              |                |
|                                                                                                    |                  |                            |                        |              |                |
|                                                                                                    |                  |                            |                        |              |                |
|                                                                                                    | d Stool Ruilding |                            |                        |              |                |

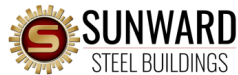

- Enter your payment information.
- Please read the "Agree and Enter Account" statement.
- If you agree, click the Check Box in the lower Left-Hand corner.
- Click the green "Enter Account" button in the lower Right-Hand corner.

| STEEL BUILDINGS                              | nter a Payment Method                                                                                                    |  |
|----------------------------------------------|----------------------------------------------------------------------------------------------------|--|
| Name<br>John Doe                             | BANK ACCOUNT     ESSAGES     View       Account Type     Account #       Personal     Business                                                                                                    |  |
|                                              | Banking Type Re-enter Account # Checking Account Name on the Account Routing Number I: 123456789 I: 000123456 II* 1111                                                                                                    |  |
| 2004-2022 Wells Fargo NA. All Rights Reserve | Routing Number     Account Number       Make sure to use your bank account number, not your ATM<br>or Debit card number.   By selecting 'Adree and Enter Account', you authorize the information you've provided on the above account to be used for<br>creation of a marge to the account listed above. You also affirm that the information you provided is correct, that you are a<br>signer on the account above and there are available funds to cover the amount of any transactions that you authorize. |  |
|                                              | Enter Account                                                                                                    |  |

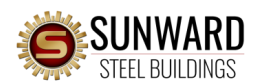

- Please read the Payment Terms & Conditions statement.
- If you agree, click the Check Box in the lower Left-Hand corner.
- Click the green "Make Payment" button in the lower Right-Hand corner.

| SUNWARD<br>STEEL BUILDINGS                                                                                                    |                                                                                                    | Home                                                                                                    | € <u>Exit</u>                                                                                                    |
|----------------------------------------------------------------------------------------------------|----------------------------------------------------------------------------------------------------|----------------------------------------------------------------------------------------------------|----------------------------------------------------------------------------------------------------|
| Verify Payment                                                                                                    |                                                                                                    |                                                                                                    |                                                                                                    |
| Description     Payment Me       1 Invoice / Quote Number     \$5,000.00                                                                                                    | thod Enter<br>AMERICA, N.A. *****3456<br>Payment Date<br>4/29/2022                                                                | Payment Terms & Conditions<br>These Payment Terms and Conditions ("Terms") govern your use of<br>Payment Service (the "Service"). As used in these Terms, the words<br>are paying. The words "you" and 'your" refer to you as the business<br>accepting these Terms. The words "you" and 'your" also include any<br>on your behalf.<br>1. Erroneous Instructions. If we receive a payment instruction auth<br>erroneous in any way, we shall have no obligation or liability for th | the Internet Bill Presentment and<br>"we," "us," and "our" refer to the Biller you<br>or consumer using the Service and<br>y user you authorize to use the Service<br>orized by you and the instruction is<br>he error. |
| Payments confirmed before Friday, April 29, 2022 6:00 PM MST will I<br>Payments confirmed after Friday, April 29, 2022 6:00 PM MST will be<br>Name                                                                                                    | e posted on Friday, April 29, 2022.<br>posted on Monday, May 02, 2022.                                                            | 2. Transaction Limitations. Please be aware that certain types of bi<br>of transfers or withdrawals that may be made per month. Your ban<br>exceed such limits, so we recommend you check with your bank to<br>imposed on withdrawals from any account. If we are not able to de<br>← Print Terms and Conditions     Email<br>marketing@sunwardsteeLcom                                                                                                    | ank accounts have limits on the numbers<br>Ik may refuse transfers which would<br>.determine what limitations are<br>ebit the amount required to cover an<br>                                                           |
| By checking this box you agree to the terms and conditions stated<br>by ticking the Make Regiment Button   to twode, confirm that tod<br>ending in *****3456 in the amount of \$5000.00 USD to be remitted<br>If you have any questions regarding this transaction request, pleas | above.<br>ay, Friday April 29, 2022, I am authorizing a<br>I to Sunward. This debit will occur on or afte<br>e call 303-758-4141. | one-time debit from my Checking account<br>er Saturday April 30, 2022.                                                                                                    | Make Payment                                                                                                    |
| Invoice / Quote Number                                                                                                    |                                                                                                    | Payment D                                                                                                    | ue Payment Amount                                                                                                    |
| 222222                                                                                                    |                                                                                                    | 5,000.                                                                                                    | 00 5,000.00                                                                                                    |
|                                                                                                    |                                                                                                    |                                                                                                    |                                                                                                    |

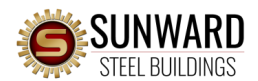

- Congratulations!
- Thank you for your payment.
- We will email you a Payment Confirmation.
- You may print a Confirmation Page by clicking "Print Confirmation Page"

| SUNWARD<br>Steel Buildings                                                                                     | Confirmation                                                                                          | 1/                                                                                          |                                |                                                                                              | € <u>Exit</u>          |
|----------------------------------------------------------------------------------------------------|----------------------------------------------------------------------------------------------------|---------------------------------------------------------------------------------------------|--------------------------------|----------------------------------------------------------------------------------------------|------------------------|
| /erify Payment                                                                                                 | Thank You! Your payment has b                                                                         | een made.                                                                                   |                                |                                                                                              |                        |
| PAYMENT SUMMARY                                                                                                | Print Confirmation Page                                                                               | Payment Date                                                                                | 4/29/2022                      |                                                                                              |                        |
| 1 Invoice / Quote Number \$5,000.00                                                                            |                                                                                                    | Payment Method BANK O                                                                       | F AMERICA, N.A.<br>*****3456   | rn your use of the Internet Bill Presentme<br>ms, the words "we," "us," and "our" refer to t |                        |
|                                                                                                    | John Doe                                                                                              | Total Payment                                                                               | \$5,000.00                     | s the business or consumer using the Serv<br>so include any user you authorize to use t      | ice and<br>ne Service  |
|                                                                                                    | You have been provided a confirmation num                                                             | ber. Please save this page for your records.                                                |                                | struction authorized by you and the instru<br>· liability for the error.                     |                        |
| Payments confirmed before Friday, April 29, 2022 6:00 P                                                        | Payments confirmed before Friday, April 29, 2<br>Payments confirmed after Friday, April 29, 20        | 2022 6:00 PM MST will be posted on Friday, Ap<br>22 6:00 PM MST will be posted on Monday. M | oril 29, 2022.<br>av 02, 2022. | ain types of bank accounts have limits on onth. Your bank may refuse transfers which         | the numbers<br>h would |
|                                                                                                    | If you have any further questions about payr                                                          | ments to Sunward, please contact our office at                                              | 303-758-4141.                  | h your bank to determine what limitations<br>not able to debit the amount required to        | cover an               |
|                                                                                                    | Customer / Dealer Number Confirmation                                                                 | # Payment Amount Number of Invoice /                                                        | Quote Numbers                  |                                                                                              |                        |
| ame                                                                                                    | 222222 3072722545                                                                                     | \$5,000.00                                                                                  | 1                              |                                                                                              |                        |
|                                                                                                    |                                                                                                    |                                                                                             |                                |                                                                                              |                        |
| By checking this box you agree to the terms and condition                                                      | Enroll With                                                                                           | Your Current Information Return to Hom                                                      | ie <u>Log Out</u>              |                                                                                              |                        |
| By clicking the Make Payment button I, John Doe, conf<br>ending in *****3456 in the amount of \$5000.00 USD to | irm that today, Friday April 29, 2022, I am author<br>be remitted to Sunward. This debit will occur o | rizing a one-time debit from my Checking acco<br>n or after Saturday April 30, 2022.        | ount                           | Make Payment                                                                                 |                        |
| If you have any questions regarding this transaction re                                                        | quest, please call 303-758-4141.                                                                      |                                                                                             |                                |                                                                                              |                        |
| YMENT DETAILS                                                                                                  |                                                                                                    |                                                                                             |                                |                                                                                              |                        |
| Invoice / Quote Number                                                                                         |                                                                                                    |                                                                                             |                                | Payment Due Payment Amo                                                                      | unt                    |
| CUSTOMER / DEALER NUMBER 222222                                                                                |                                                                                                    |                                                                                             |                                |                                                                                              |                        |
|                                                                                                    |                                                                                                    |                                                                                             |                                |                                                                                              |                        |
|                                                                                                    |                                                                                                    |                                                                                             |                                |                                                                                              |                        |

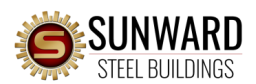